# Updating your Indigenous Self-Identification

# Important information about Indigenous Self-Identification

- The information you submit when you apply to UBC will automatically be added to your Workday profile.
- Self-identification information can only be viewed by certain UBC staff.
- The Indigenous Self-Identification is only visible on Workday for students who are Canadian citizens.
- If you are not a Canadian citizen, you must contact <u>Enrolment Services</u> to update your information.

# How to edit your Indigenous Self-Identification

### First, go to your profile in Workday

- 1. Log into your Workday account at myworkday.ubc.ca.
- 2. On the Workday home screen, click your user icon in the top right corner.
- 3. Click the "View Profile" button in the pop up menu.

#### **UBC** Graduate and Postdoctoral Studies

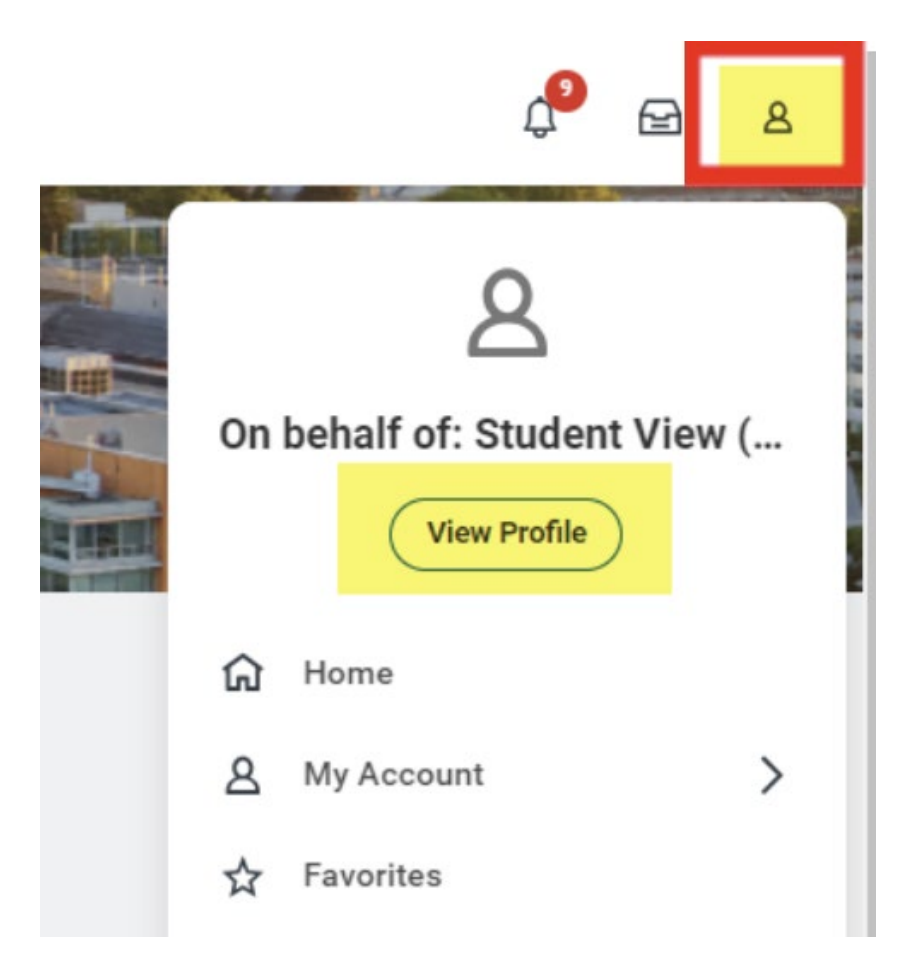

## Next, go to your personal information

- 1. Once you're in your profile, click the "Personal" tab on the left menu.
- 2. Click the "Additional Data" tab in the top menu. This will display the current information on your record.

#### **UBC** Graduate and Postdoctoral Studies

| 88                        |                                                                        | e<br>)                 | Nar                                                                                                    | mes Person                                                                      | al Information              | IDs Resid                   | dency Additiona                 | l Data (        | Cohort SL          | ummary          |         |             |       |       |                    |              |                |            |        |                          |              |
|---------------------------|------------------------------------------------------------------------|------------------------|----------------------------------------------------------------------------------------------------|---------------------------------------------------------------------------------|-----------------------------|-----------------------------|---------------------------------|-----------------|--------------------|-----------------|---------|-------------|-------|-------|--------------------|--------------|----------------|------------|--------|--------------------------|--------------|
| Ξa                        | Student (Lewershy of British Columbia<br>Actors) View As Of 2024-04-19 |                        |                                                                                                    |                                                                                 |                             |                             |                                 |                 |                    |                 |         |             |       |       |                    |              |                |            |        |                          |              |
| ٩                         | 88                                                                     | Summary                |                                                                                                    | Indigenous Self-Identification                                                  |                             |                             |                                 |                 |                    |                 |         |             |       |       |                    |              |                |            |        |                          |              |
| 000                       | 8                                                                      | Personal               | D                                                                                                    | Do you identify yourself as an Indigenous person of Canada? (empty)             |                             |                             |                                 |                 |                    |                 |         |             |       |       |                    |              |                |            |        |                          |              |
| _                         | ۹                                                                      | Academics              | D                                                                                                    | Do you identify with one or more of the following: First Nations, Inuit, Métis? |                             |                             |                                 |                 |                    | (empty)         | empty)  |             |       |       |                    |              |                |            |        |                          |              |
| -<br>-<br>                |                                                                        | Student Financials     | Please identify the Band / Nation / Community / Metis Settlement / Inuit Treaty Area you are affiliated or |                                                                                 |                             |                             |                                 |                 | (empty)            | (empty)         |         |             |       |       |                    |              |                |            |        |                          |              |
|                           |                                                                        | Financial Aid          | n                                                                                                    | hold membership with:                                                           |                             |                             |                                 |                 |                    |                 |         |             |       |       |                    |              |                |            |        |                          |              |
|                           | Ľ                                                                      | Action Items and Holds | (                                                                                                    | Edit                                                                            |                             |                             |                                 |                 |                    |                 |         |             |       |       |                    |              |                |            |        |                          |              |
|                           |                                                                        | History                | s                                                                                                    | Student Tax Forms Consent                                                       |                             |                             |                                 |                 |                    |                 |         |             |       |       |                    |              |                |            |        |                          |              |
|                           |                                                                        | Contact                |                                                                                                    |                                                                                 |                             |                             |                                 |                 |                    |                 |         |             |       |       |                    |              |                |            |        |                          |              |
|                           |                                                                        | Portfolio              | c                                                                                                    | Consent for online T4A? (empty)                                                 |                             |                             |                                 |                 |                    |                 |         |             |       |       |                    |              |                |            |        |                          |              |
|                           |                                                                        |                        | (                                                                                                    | Edit                                                                            |                             |                             |                                 |                 |                    |                 |         |             |       |       |                    |              |                |            |        |                          |              |
|                           |                                                                        |                        | T72002                                                                                                    |                                                                                 |                             |                             |                                 |                 |                    |                 |         |             |       |       |                    |              |                |            |        |                          |              |
|                           |                                                                        |                        |                                                                                                    |                                                                                 |                             |                             |                                 |                 |                    |                 |         |             |       |       |                    |              |                |            |        |                          |              |
|                           |                                                                        |                        | ľ                                                                                                    |                                                                                 |                             |                             |                                 |                 |                    |                 |         |             |       |       |                    |              |                |            |        |                          |              |
|                           |                                                                        |                        |                                                                                                    | Tax Version                                                                     | Type (Original,<br>Amended, | Included in a<br>Mass Print | Released to<br>Student/CRA? (Is | Last<br>Updated | Date<br>Sent<br>to | Jan to<br>April | January | February FT | March | April | May to<br>August   | May<br>FT    | June<br>FT     | July<br>FT | August | September to<br>December | September FT |
| $\overline{(\mathbf{b})}$ |                                                                        |                        |                                                                                                    | Year Number                                                                     | Cancelled)                  | Run?                        | the data finalized?)            | Date            | CRA                | Tuition         | FT PŤ   | РТ          | FT PT | FTPT  | Tuition<br>No iter | PT<br>ns ava | PT<br>nilable. | PT         | FT PT  | Tuition                  | PT 😡         |

# Update your personal information

- 1. Click the "Edit" button under "Indigenous Self-Identification".
- 2. Update the 3 fields.

OK Cancel

3. Click the orange "OK" button to save your changes. Your self-identification information will be saved in your Workday Profile.

| Edit Additional Data 🚥                                                                                                    |                                                                                                    |  |  |  |  |  |  |  |  |
|----------------------------------------------------------------------------------------------------|----------------------------------------------------------------------------------------------------|--|--|--|--|--|--|--|--|
| Custom Object Indigenous Self-Identification                                                                                                    |                                                                                                    |  |  |  |  |  |  |  |  |
| Instructions                                                                                                    |                                                                                                    |  |  |  |  |  |  |  |  |
| UBC is dedicated to supporting Indigenous student success by implementing and advancing Indigenous hum<br>Learn more about Indigenous student enrices at UBC here:<br>• UBC Vancouver, https://indigenous.ab.c.ca/<br>• UBC Vancouver, https://subcents.ok.ubc.ca/indigenous-students/                                                                                                    | an rights. The university has developed a wide variety of programs and services for indigenous students, including academic programs, admissions policies, housing and financial awards.       |  |  |  |  |  |  |  |  |
| Indigenous students are strongly encouraged to self-identify here to be connected with these programs and services.                                                                                                    |                                                                                                    |  |  |  |  |  |  |  |  |
| At UBC, we are transitioning to the internationally-preferred term "indigenous" to refer inclusively to status and non-status First Nations, Métis and Inuit peoples of Canada, in accordance with the BC Declaration on the Rights of Indigenous Peoples Act (DRIPA), which defines "Indigenous peoples" as aboriginal peoples and ensure consistency with the BC Aboriginal Data Standard. |                                                                                                    |  |  |  |  |  |  |  |  |
| UBC recognizes this terminology may not be reflective of how Indigenous individuals and communities prefer                                                                                                    | to identify themselves. Students are welcome to identify their Band / Nation / Community / Métis Settlement / Inuit Treaty Area below.                                                         |  |  |  |  |  |  |  |  |
| If you answer "yes" below, you may be asked to provide supporting documents to verify your answer. If you<br>quire you to withdraw from UBC, and (c) subject you to academic or non-academic discipline.                                                                                                    | nowingly or carelessly provide untrue information in response to this question, UBC may, in its sole discretion, do any or all of the following: (a) withdraw your offer of admission, (b) re- |  |  |  |  |  |  |  |  |
| Indigenous Self-Identification                                                                                                    |                                                                                                    |  |  |  |  |  |  |  |  |
| Do you identify yourself as an Indigenous person of Canada?                                                                                                    |                                                                                                    |  |  |  |  |  |  |  |  |
| Do you identify with one or more of the following: First Nations, Inuit, Métis?                                                                                                    | · · · · · · · · · · · · · · · · · · ·                                                                                                    |  |  |  |  |  |  |  |  |
| Please identify the Band / Nation / Community / Metis Settlement / Inuit Treaty Area you are affiliated or<br>hold membership with:                                                                                                    |                                                                                                    |  |  |  |  |  |  |  |  |
|                                                                                                    |                                                                                                    |  |  |  |  |  |  |  |  |
|                                                                                                    |                                                                                                    |  |  |  |  |  |  |  |  |
|                                                                                                    |                                                                                                    |  |  |  |  |  |  |  |  |

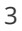